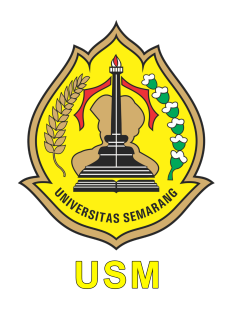

### UNIVERSITAS SEMARANG Fakultas Teknologi Informasi dan Komunikasi teknik Informatika

# Mobile Application

Modul Praktikum Mahasiswa

Oleh: Alauddin Maulana Hirzan, S. Kom., M. Kom NIDN. 0607069401

# Daftar Isi

| Pe       | ndał  | nuluan                                    | 3  |
|----------|-------|-------------------------------------------|----|
|          | 0.1   | Mengenal Android                          | 3  |
|          | 0.2   | Mengenal Firebase dan Realtime Database   | 3  |
|          | 0.3   | Mengenal JSON-Tree                        | 4  |
|          | 0.4   | Mengenal Flutter Framework                | 5  |
| Pe       | rsiap | oan Praktikum                             | 6  |
|          | 0.5   | Perangkat Keras                           | 6  |
|          | 0.6   | Perangkat Lunak                           | 6  |
| 1        | Pra   | ktikum 1                                  | 7  |
|          | 1.1   | Mengenal Pengembangan Antarmuka Thunkable | 7  |
|          | 1.2   | Tutorial                                  | 7  |
| <b>2</b> | Pra   | ktikum 2                                  | 15 |
|          | 2.1   | Navigasi Halaman                          | 15 |
|          | 2.2   | Tutorial                                  | 15 |
| 3        | Pra   | ktikum 3                                  | 22 |
|          | 3.1   | Konten Tambahan                           | 22 |
|          | 3.2   | Tutorial                                  | 22 |

# Daftar Gambar

| 1    | Perangkat Android                                   |
|------|-----------------------------------------------------|
| 2    | Realtime Database                                   |
| 3    | Contoh JSON Tree                                    |
| 4    | Flutter                                             |
| 1.1  | Tampilan Laman Thunkable   7                        |
| 1.2  | Tampilan Laman Registrasi Akun    8                 |
| 1.3  | Tampilan Laman Registrasi Akun    8                 |
| 1.4  | Tampilan Laman Pembuatan Aplikasi    8              |
| 1.5  | Tampilan Laman Utama Editor    9                    |
| 1.6  | Tampilan Laman Utama Blok                           |
| 1.7  | Tampilan Laman Mode <b>Design</b> dan Fitur Lainnya |
| 1.8  | Konfigurasi Aplikasi                                |
| 1.9  | Konfigurasi Aplikasi                                |
| 1.10 | Kembali ke Mode Designer                            |
| 1.11 | Memasukkan Label                                    |
| 1.12 | Atur Ulang Komponen                                 |
| 1.13 | Kustomisasi Label                                   |
| 1.14 | Menambahkan komponen Image                          |
| 1.15 | Mengganti Gambar Komponen Image                     |
| 1.16 | Menambahkan Komponen Button                         |
| 1.17 | Mengubah Komponen Button                            |
| 1.18 | Footer Aplikasi dengan Label                        |
| 2.1  | Membuka Provek Sebelumnya                           |
| 2.2  | Mengubah Lavar Awal                                 |
| 2.3  | Menambahkan Lavar Baru                              |
| 2.4  | Mengubah Nama Lavar                                 |
| 2.5  | Tampilan Layar Kedua                                |
| 2.6  | Memodifikasi Label                                  |
| 2.7  | Meletakkan 2 Tombol                                 |
| 2.8  | Mengisi Deskripsi Fakultas                          |
| 2.9  | Membuka Mode Blocks                                 |
| 2.10 | Menarik Blok Klik btnNext                           |
| 2.11 | Menarik Blok Navigasi                               |
| 2.12 | Menyatukan Potongan Blok                            |
| 2.13 | Mengubah Arah Navigasi                              |
| 2.14 | Menguji Aplikasi                                    |

| Kembali ke Editing                | 1                                                                                                    |
|-----------------------------------|----------------------------------------------------------------------------------------------------|
| Navigasi Mundur                   | 1                                                                                                    |
| Buka Projek                       | <b>2</b>                                                                                                    |
| Buat Halaman Baru                 | 3                                                                                                    |
| Komponen Halaman P SI             | 3                                                                                                    |
| Komponen Halaman P_TI             | 4                                                                                                    |
| Komponen Halaman P_IK             | 5                                                                                                    |
| Komponen Halaman P_Par            | 5                                                                                                    |
| Blok Aksi btnNext Tentang Kami    | 6                                                                                                    |
| Blok Aksi btnKembali dan ProdiTI  | 6                                                                                                    |
| Blok Aksi btnKembali dan ProdiIK  | 6                                                                                                    |
| Blok Aksi btnKembali dan ProdiPar | 7                                                                                                    |
| Blok Aksi btnKembali              | 7                                                                                                    |
| Pengujian Desain                  | 8                                                                                                    |
|                                   | Kembali ke Editing2Navigasi Mundur2Buka Projek2Buat Halaman Baru2Komponen Halaman P_SI2Komponen Halaman P_TI2Komponen Halaman P_IK2Komponen Halaman P_Par2Blok Aksi btnNext Tentang Kami2Blok Aksi btnKembali dan ProdiTI2Blok Aksi btnKembali dan ProdiPar2Blok Aksi btnKembali dan ProdiPar2Blok Aksi btnKembali dan ProdiPar2Blok Aksi btnKembali2Blok Aksi btnKembali2Blok Aksi btnKe |

## Pendahuluan

### 0.1 Mengenal Android

Sistem operasi Android adalah sistem operasi seluler untuk digunakan terutama untuk perangkat layar sentuh, ponsel, dan tablet. Desainnya memungkinkan pengguna memanipulasi perangkat seluler secara intuitif, dengan gerakan jari yang mencerminkan gerakan umum, seperti mencubit, menggesek, dan mengetuk.

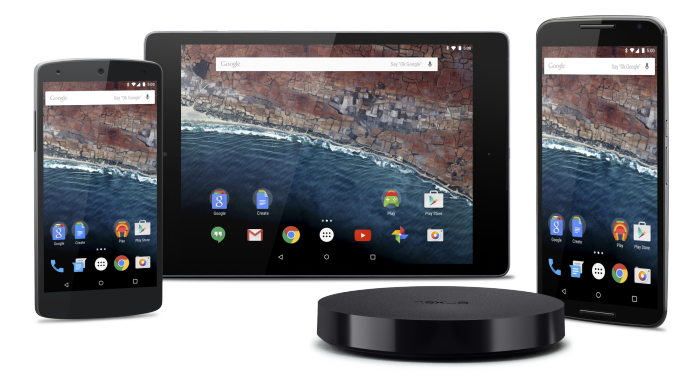

Gambar 1: Perangkat Android

#### 0.2 Mengenal Firebase dan Realtime Database

Firebase adalah platform yang dikembangkan oleh Google untuk membuat aplikasi seluler dan web. Salah satunya produk yang sering digunakan di Firebase adalah Realtime Database. Firebase Realtime Database adalah database yang dihosting di cloud. Data disimpan sebagai JSON dan disinkronkan secara realtime ke setiap klien yang terhubung.

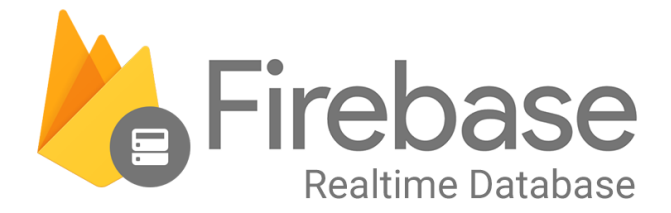

Gambar 2: Realtime Database

### 0.3 Mengenal JSON-Tree

JSON (JavaScript Object Notation) adalah format pertukaran data yang ringan. Mudah bagi manusia untuk membaca dan menulis. Sangat mudah bagi mesin untuk menguraikan dan menghasilkan. Ini didasarkan pada subset dari Standar Bahasa Pemrograman JavaScript ECMA-262 Edisi ke-3 - Desember 1999. JSON adalah format teks yang sepenuhnya bebas bahasa tetapi menggunakan konvensi yang akrab bagi pemrogram keluarga bahasa C, termasuk C, C++, C#, Java, JavaScript, Perl, Python, dan banyak lainnya. Properti ini menjadikan JSON sebagai bahasa pertukaran data yang ideal.

JSON dibangun di atas dua struktur:

- Kumpulan pasangan nama/nilai. Dalam berbagai bahasa, ini diwujudkan sebagai objek, catatan, struct, kamus, tabel hash, daftar kunci, atau array asosiatif.
- Daftar nilai yang diurutkan. Dalam kebanyakan bahasa, ini diwujudkan sebagai array, vektor, daftar, atau urutan.

Ini adalah struktur data universal. Hampir semua bahasa pemrograman modern mendukungnya dalam satu atau lain bentuk. Masuk akal bahwa format data yang dapat dipertukarkan dengan bahasa pemrograman juga didasarkan pada struktur ini.

| esponse Body Select Body                                                   |
|----------------------------------------------------------------------------|
| {                                                                          |
| "results": [                                                               |
| {                                                                          |
| "bioguide_id": "P000606",                                                  |
| "birthday": "1948-08-15",                                                  |
| "chamber": "house",                                                        |
| <pre>"contact_form": "https://pittenger.house.gov/contact/email-me",</pre> |
| "crp_id": "N00034416",                                                     |
| "district": 9,                                                             |
| "facebook_id": "376142742468386",                                          |
| "fax": "202-225-3389",                                                     |

Gambar 3: Contoh JSON Tree

### 0.4 Mengenal Flutter Framework

Flutter adalah kerangka kerja sumber terbuka oleh Google untuk membangun aplikasi multi-platform yang indah, dikompilasi secara asli, dari satu basis kode. Flutter mengubah proses pengembangan aplikasi. Buat, uji, dan terapkan aplikasi seluler, web, desktop, dan tersemat yang cantik dari satu basis kode.

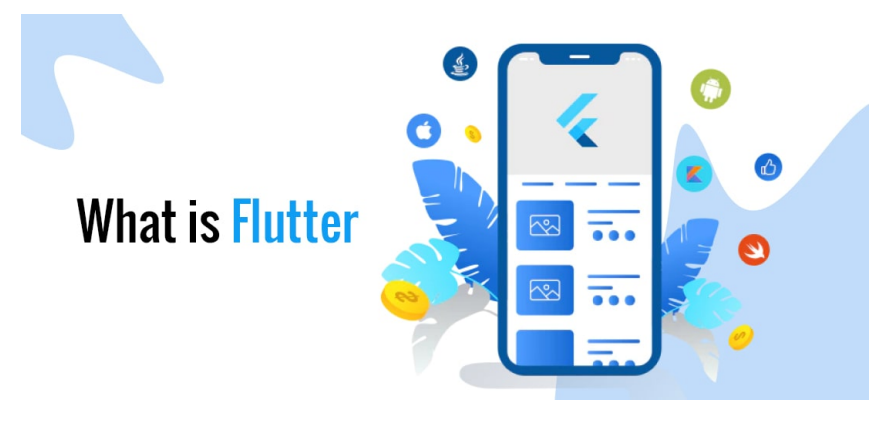

Gambar 4: Flutter

# Persiapan Praktikum

Agar praktikum dapat berjalan dengan lancar, mahasiswa diwajibkan memenuhi persyaratan berikut baik dalam bentuk perangkat keras maupun lunak:

#### 0.5 Perangkat Keras

- Prosesor dengan 4 inti
- RAM minimal 4GB, rekomendasi 8GB
- HDD 10GB

#### 0.6 Perangkat Lunak

Perangkat lunak berikut ini wajib diinstall oleh mahasiswa demi lancarnya praktikum:

• Browser

## Bab 1

## Praktikum 1

#### 1.1 Mengenal Pengembangan Antarmuka Thunkable

Di bagian ini mahasiswa diajarkan bagaimana membuat antarmuka aplikasi seluler dengan menggunakan **Thunkable**. Mahasiswa diwajibkan mengikuti tahapan yang dijelaskan di modul ini.

#### 1.2 Tutorial

1. Mahasiswa membuka browser dan buka website https://thunkable.com/.

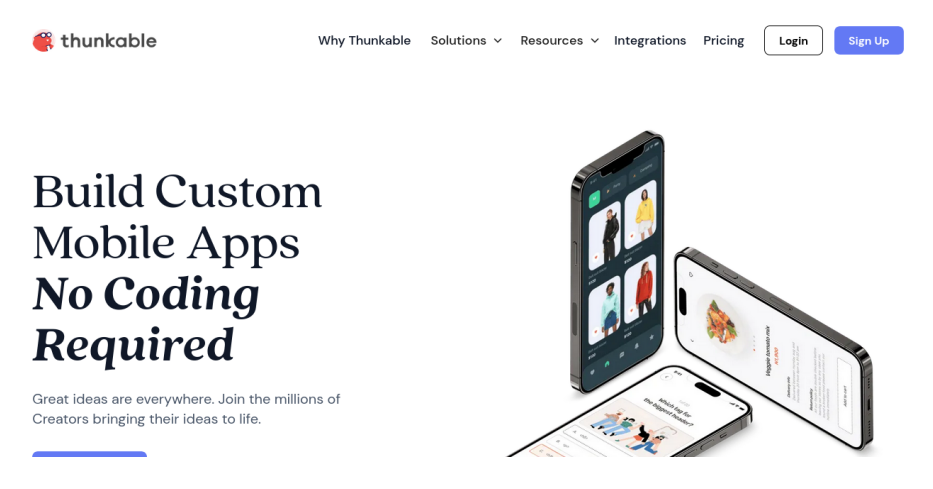

Gambar 1.1: Tampilan Laman Thunkable

2. Setelah masuk ke halaman **Thunkable**, daftar akun dengan menggunakan **GMail** dengan melakukan klik tombol yang ada.

| 傋 thunkable                                                                                                    |                                  |
|----------------------------------------------------------------------------------------------------|----------------------------------|
| Get started creating your own custom mobile apps today                                                                          | G Sign up with Google            |
| Design, develop and deploy your own native mobile<br>apps with no coding needed. Bring your app idea<br>to life with Thunkable. | Sign up with Apple               |
|                                                                                                    | Sign up with email               |
|                                                                                                    | Already have an account? Sign in |
|                                                                                                    |                                  |
|                                                                                                    | Unable to looin?                 |
| By sign                                                                                                    | ing in, you're accepting our     |

Gambar 1.2: Tampilan Laman Registrasi Akun

3. Sesudah membuat akun, maka mahasiswa akan bisa melihat halaman dasbor dari **Thunkable**. Buatlah **Create New Project** untuk memulai membuat projek baru.

|                  |                                                                                                    |   | 🗑 Upgrade Account 🛛 🔍 🗸 |
|------------------|----------------------------------------------------------------------------------------------------|---|-------------------------|
| O MY WORKSPACE ✓ | My Projects<br>All your personal projects from your workspace are stored here.                                                                                                    |   | 1 🕀 Create New Project  |
| PROJECTS         | P Search projects                                                                                                    |   | ③ Date modified ↓ ∨ 🔡 🔳 |
| My Projects      |                                                                                                    |   |                         |
| Sample Projects  |                                                                                                    |   |                         |
| Public Gallery   |                                                                                                    |   |                         |
| CUSTOMIZATIONS   |                                                                                                    | ĸ |                         |
| Saved Screens    | January 31, 2024 at 07:48 PM<br>MobileApp                                                                                                    |   |                         |
| Components       | <sup>1</sup> □ □ <sup>1</sup> □ <sup>1</sup> □ <sup></sup> |   |                         |
| SOURCES          |                                                                                                    |   |                         |
| 😫 Data Sources   |                                                                                                    |   |                         |

Gambar 1.3: Tampilan Laman Registrasi Akun

4. **Thunkable** akan menampilkan window kecil untuk informasi apa yang akan dibuat. Isi dengan contoh sebagai berikut lalu klik **Create**:

| thunkable FREE            |                                                        | 😨 Upgrade Account 🛛 🔍 👻 |
|---------------------------|--------------------------------------------------------|-------------------------|
| O MY WORKSPACE            | My Projects<br>All your per<br>Create New Project X    | Create New Project      |
| PROJECTS                  | Sear 1 New Project Name:                               | ① Date modified ↓ ∨ 🔡 🖽 |
| My Projects               | Praktikum Aplikasi Mobile                              |                         |
| Sample Projects           | Category: 2                                            |                         |
| Public Gallery            | Education × Just testing × V                           |                         |
| CUSTOMIZATIONS            | Public O Everyone can access this project <u>herel</u> |                         |
| Saved Screens             | January 31, 2 Use the Drag and Drop builder            |                         |
| Custom BETA<br>Components | د مردد 3<br>Cancel Crogge                              |                         |
| SOURCES                   |                                                        |                         |
| Data Sources              |                                                        |                         |
|                           |                                                        |                         |

Gambar 1.4: Tampilan Laman Pembuatan Aplikasi

5. **Thunkable** lalu akan mengalihkan secara otomatis ke kanvas antarmuka aplikasi. Di halaman ini memiliki dua jendela utama yaitu **Design** dan **Block** 

|     | Design Blocks           | 🂰 Praktikum Aplikasi Mobile |                              |                            |
|-----|-------------------------|-----------------------------|------------------------------|----------------------------|
|     |                         | Screen1 +                   |                              | Public                     |
| ß   | Component Tree 主 🗸      |                             | <b>P B B B B B B B B B B</b> | Screen1                    |
| _   | Screen1                 |                             |                              | <ul> <li>Screen</li> </ul> |
| 6   |                         |                             |                              | Scrollable                 |
| 225 | Add Components +        |                             |                              | Background Select v        |
|     | Search Q                |                             | k                            | Orientation** portrait ~   |
|     | - Basic                 |                             |                              | *Android only<br>*iOS only |
|     |                         |                             |                              | ▼ Status Bar               |
|     | Button Label Image      |                             |                              | Visibility 🛛 🛛             |
|     | Text Input Group Layout |                             |                              | Style default 🗸            |
|     | ▼ Data                  |                             |                              | Color* rgba(0,0,0, v       |
| ⋳   | = =                     |                             |                              | Translucent*               |

Gambar 1.5: Tampilan Laman Utama Editor

6. Jendela saat ini **Design** digunakan untuk membuat antarmuka. Sedangkan **Block** digunakan untuk mengatur perilaku antarmuka

| Design                                                                                                    | Blocks | 🍊 Praktikum Aplikasi Mobile | · 🐣 : 🕄 📽 🗐                                |
|----------------------------------------------------------------------------------------------------|--------|-----------------------------|--------------------------------------------|
|                                                                                                    |        | Screen1 +                   | Public                                     |
| UI components                                                                                             | ^      |                             |                                            |
| Core<br>Control<br>Logic<br>Math<br>Text<br>Lists<br>Color<br>Device<br>Objects<br>Variables<br>Functions | ^      |                             | е с п. п. п. п. п. п. п. п. п. п. п. п. п. |
| App Features<br>Speech<br>Sound<br>Share<br>Camera<br>Files<br>Sign In                                    | ^      |                             | ÷<br>:                                     |

Gambar 1.6: Tampilan Laman Utama Blok

7. Kembali ke mode **Design**, dan dibagian inilah mahasiswa dapat menggunakan **Add Components** yang ada di sebelah kiri untuk **menambah komponen**, **Component Tree** untuk **Fokus dan Hapus Komponen** dan **Kustomisasi Objek** di sebelah kanan.

| ۲ | Design Blocks                   |                     | 💰 Pr | aktikum Aplikasi Mo | bile      |     |   | 1                              | : : 🔍 ·                    |
|---|---------------------------------|---------------------|------|---------------------|-----------|-----|---|--------------------------------|----------------------------|
|   |                                 |                     |      |                     | Screen1 + |     |   |                                | Public                     |
| A | Component Tree                  | <b>∃</b> ~ 2        |      |                     |           | P @ |   | Screen1                        | :                          |
| Ĩ | Screen1                         |                     |      |                     |           |     |   | <ul> <li>Screen</li> </ul>     |                            |
| 6 |                                 |                     |      |                     |           |     | 3 | Scrollable                     |                            |
| 錢 | Search                          | ٩                   |      |                     |           |     |   | Background                     | Select v                   |
| 1 |                                 |                     |      |                     |           |     |   | Orientation**                  | portrait 🗸                 |
|   | Button Label                    | image               |      |                     |           |     |   |                                | *Android only<br>*iOS only |
|   |                                 | - <sup>©</sup>      |      |                     |           |     |   | <ul> <li>Status Bar</li> </ul> |                            |
|   | Text Input Group                | Layout              |      |                     |           |     |   | Visibility                     | ۲                          |
|   | ▼ Data                          |                     |      |                     |           |     |   | Style                          | default 🗸                  |
|   | = =                             | 88                  |      |                     |           |     |   | Color*                         | rgba(0,0,0, v              |
| ð | Simple List Data Viewer<br>List | Data Viewer<br>Grid |      |                     |           |     |   | Translucent*                   |                            |

Gambar 1.7: Tampilan Laman Mode $\mathbf{Design}$ dan Fitur Lainnya

8. Sebelum memasukkan komponen UI ke Kanvas, klik **Settings** yang ada di panel sebelah kiri. Klik **Icon Roda Gigi** 

| ۲                  | Design Blocks                             | 🂰 Praktikum Aplikasi Mobile |                  |                            |
|--------------------|-------------------------------------------|-----------------------------|------------------|----------------------------|
|                    | 1                                         | Screen1 +                   |                  | Public                     |
| 9                  | AppSettings                               |                             | <b>P B B C C</b> | Screen1                    |
| 9                  | Approveninge                              |                             |                  | ▼ Screen                   |
| G                  | App Description                           |                             |                  | Scrollable                 |
| <del>نې</del><br>چ | Settings be how to use your app.          |                             |                  | Background Select v        |
|                    |                                           |                             |                  | Orientation** portrait ~   |
|                    | * App Name                                |                             |                  | *Android only<br>*iOS only |
|                    | Please write your App Name!               |                             |                  | ▼ Status Bar               |
|                    | L Upload Icon                             |                             |                  | Visibility 🛛 🔿             |
|                    |                                           |                             |                  | Style default 🗸            |
|                    | Publishing Settings     * App (Bundle) ID |                             |                  | Color* rgba(0,0,0, ~       |
| ð                  | id.ac.usm.maulanahirzan.praktik 🥹         |                             |                  | Translucent*               |
|                    | Public Ann                                |                             |                  |                            |

Gambar 1.8: Konfigurasi Aplikasi

#### 9. Di bagian App Description dan App Name, isi sesuai dengan contoh:

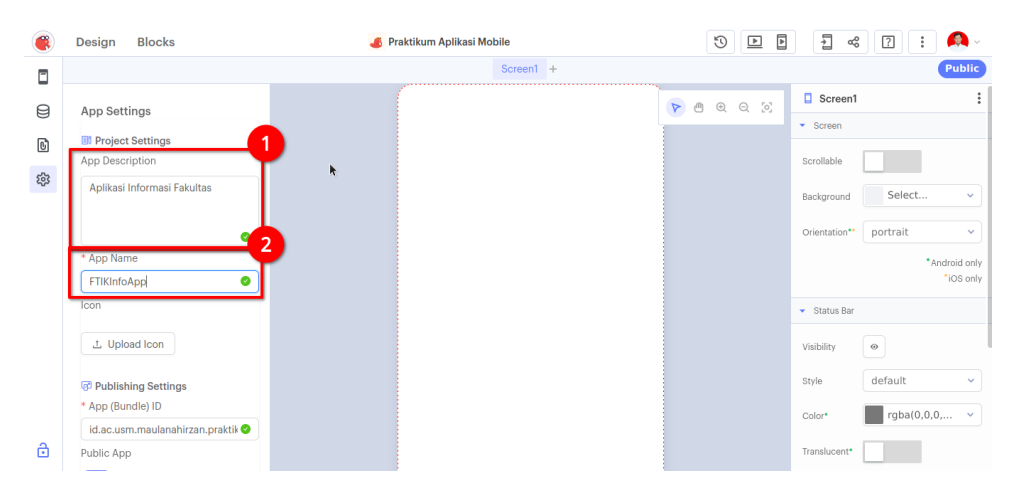

Gambar 1.9: Konfigurasi Aplikasi

10. Kembali ke mode **Designer** dengan klik **Icon HP** di atas **Icon Database** di panel sebelah kiri

| ۲   | Design           | Blocks |        | 💰 Pra | aktikum Aplikasi Mo | bile      | 5              | 1                              | : ? :      | <b>(</b> ) ~             |
|-----|------------------|--------|--------|-------|---------------------|-----------|----------------|--------------------------------|------------|--------------------------|
|     | -                | 1      |        |       |                     | Screen1 + |                |                                |            | Public                   |
| A   | Component        | Tree   | ÷ ~    | (     |                     |           | <u>a o o o</u> | Screen1                        |            | :                        |
| 9   | Scree            | n1     |        |       |                     |           |                | <ul> <li>Screen</li> </ul>     |            |                          |
| 6   |                  |        |        | k     |                     |           |                | Scrollable                     |            |                          |
| 203 | Add Components + |        |        |       |                     |           |                | Background                     | Select     | ~                        |
|     | Search           |        | Q      |       |                     |           |                | Orientation**                  | portrait   | ~                        |
|     | ▼ Basic          |        |        |       |                     |           |                |                                | • Ar       | idroid only<br>*iOS only |
|     |                  |        |        |       |                     |           |                | <ul> <li>Status Bar</li> </ul> |            |                          |
|     | Button           |        | image  |       |                     |           |                | Visibility                     | •          |                          |
|     | Text Input       | Group  | Layout |       |                     |           |                | Style                          | default    | ~                        |
|     | ▼ Data           |        |        |       |                     |           |                | Color*                         | rgba(0,0,0 | , 👻                      |
| ۵   | :=               | :=     | 22     |       |                     |           |                | Translucent*                   |            |                          |

Gambar 1.10: Kembali ke Mode Designer

11. Lalu buatlah antarmuka sederhana. Tarik komponen Label ke Kanvas

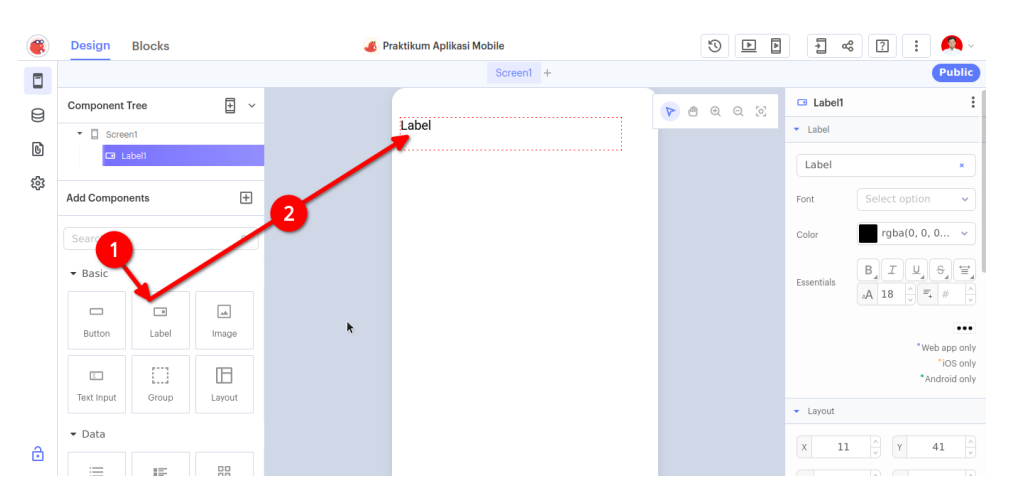

Gambar 1.11: Memasukkan Label

12. Atur ulang tatak letak **Label** agar tepat ada di tengah. Akan muncul garis warna ungu seperti di Gambar:

| ۲ | Design Blocks           | oraktikum Aplikasi Mobile | · 🔔 : ? % E 4 0                             |
|---|-------------------------|---------------------------|---------------------------------------------|
|   |                         | Screen1 +                 | Public                                      |
| 9 | Component Tree          | 9-1-1-1                   |                                             |
| 0 | - 🛛 Screen1             | Label                     | ► Label                                     |
| 6 | 🚥 Label1                |                           | Label ×                                     |
| 錢 | Add Components          |                           | Font Select option V                        |
|   | Search                  |                           | Color rgba(0, 0, 0 v                        |
|   | - Basic                 |                           | Essentials B_TU_6_=                         |
|   | Button Label Image      |                           |                                             |
|   |                         |                           | "Web app only<br>"IOS only<br>"Android only |
|   | lext input Group Layout |                           | ✓ Layout                                    |
| æ | ▼ Data                  |                           | x 32 x y 34 x                               |
|   | := 15 55                |                           |                                             |

Gambar 1.12: Atur Ulang Komponen

13. Isi dengan judul aplikasi dengan menggunakan **Panel Kanan**. Atur juga elemen lainnya agar terlihat menarik

| ۲ | Design Blocks       |        | 🍊 Praktikum Aplikasi Mobile |         | <u>ه</u> ح                 | s 🖸 ፤ 🙆 -                                            |
|---|---------------------|--------|-----------------------------|---------|----------------------------|------------------------------------------------------|
|   |                     |        | Screen1 +                   |         | 2                          | Public                                               |
|   | Component Tree      | + ~    | 1<br>Aplikasi Contoh        | 🖻 ଭ ର ୪ | Label Label                | :                                                    |
| ŝ | Add Components      | ÷      |                             |         | Aplikasi (                 | Poppins ~                                            |
|   | Search Q<br>• Basic |        |                             |         | Color<br>Essentials        | rgba(0, 0, 0 ∨<br><b>B</b> I U ⊕ ⊕ ≡<br>A 24 0 = # 0 |
|   | Button Label        | Image  |                             | k       | Advanced                   |                                                      |
|   | Text Input Group    | Layout |                             |         |                            | * Web app only<br>*iOS only<br>*Android only         |
| д | ▼ Data              |        |                             |         | <ul> <li>Layout</li> </ul> |                                                      |
| ۵ | := IF               | 88     |                             |         | x 32                       | <u>Λ</u> Υ 30 Λ                                      |

Gambar 1.13: Kustomisasi Label

14. Berikutnya tambahkan komponen **Image** ke **Kanvas**. Pastikan **ID Komponen** diganti dengan **Logo** dan berada di tengah aplikasi. Lihat Gambar:

|   | Design Blocks              | Praktikum Aplikasi Mobile | · • • • • • • • •                                                                                                    |
|---|----------------------------|---------------------------|----------------------------------------------------------------------------------------------------|
|   |                            | Screen1 +                 | Public                                                                                                    |
| 8 | Component Tree             | ·                         | 🕑 🖱 Q Q 😒 📮 Logo 🕴                                                                                                    |
| ß | Screen1     Logo           | Aplikasi Contoh           | Image     Picture     No file source                                                                                                    |
| 镦 | Add Components             | *                         | Picture<br>Resize Mode stretch v                                                                                                    |
|   | Search Q                   | 2                         | ✓ Layout                                                                                                    |
|   | Bas     Button Label Image |                           | X         32         V         105         V           W         311         0         H         311         0           Resize Mode         Stretch         V         V         V         V |
|   | Text Input Group Layout    |                           | ✓ Style                                                                                                    |
| ô | ▼ Data                     |                           | Visible O<br>Background Calact                                                                                                    |

Gambar 1.14: Menambahkan komponen **Image** 

- 15. Untuk mengganti gambar dengan logo cukup memberikan link url berikut ke **Panel Kanan**, dan atur agar gambar terlihat bagus.
  - URL:https://1.bp.blogspot.com/-iPhCDfL8S\_c/XohGexgk4jI/AAAAAAAAGaA/ F7CsvkxOFRs0naEn\_f19ZNNQ\_vaV\_TZDgCLcBGAsYHQ/s1600/LOG0%2BUSMJAYA.png

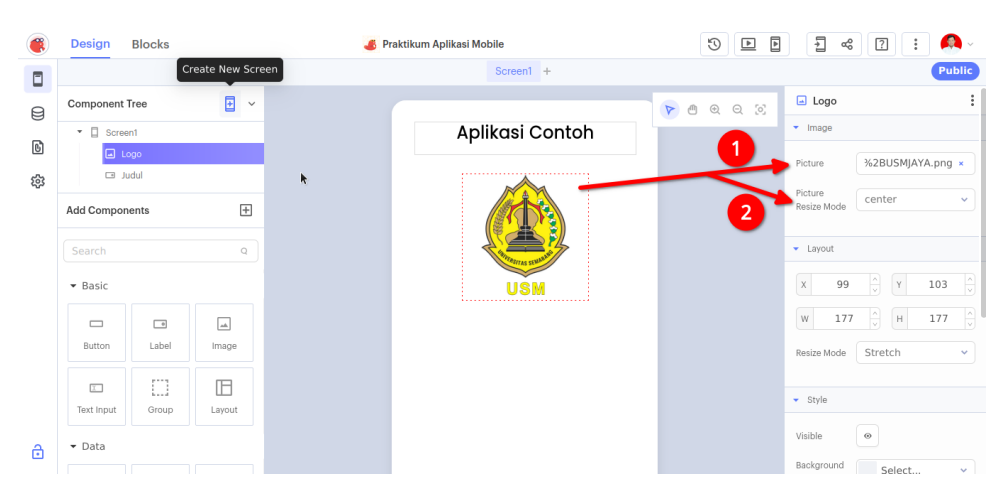

Gambar 1.15: Mengganti Gambar Komponen Image

16. Berikutnya adalah memberikan komponen lagi berupa dua (2) Tombol. Beri ID sebagai **btnNext** dan **btnExit** seperti gambar berikut:

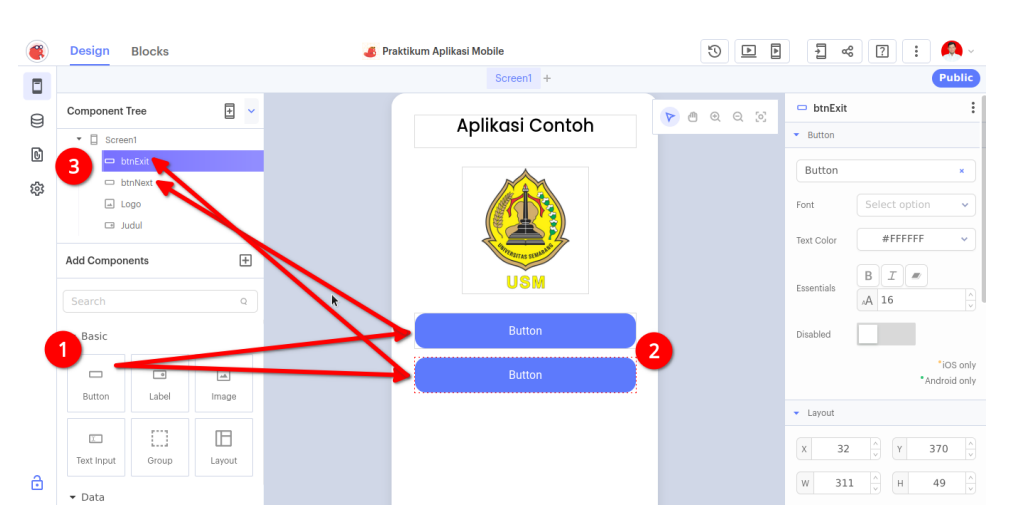

Gambar 1.16: Menambahkan Komponen Button

17. Berikan teks kepada **Button** dan hias secara **bebas**. Perhatikan contoh Gambar:

| ۲ | Design           | Blocks     |        | 🍊 Pra | aktikum Aplikasi Mobile |                  | 1 % ?                      | : 🙆 -                      |
|---|------------------|------------|--------|-------|-------------------------|------------------|----------------------------|----------------------------|
|   |                  |            |        |       | Screen1 +               |                  |                            | Public                     |
| Ø | Component 1      | free       | + ~    |       | Aplikasi Contoh         | <b>P B B B S</b> | 🗢 btnNext                  | :                          |
|   | • 🛛 Scree        | n1         |        |       | Aplikadi Conton         |                  | <ul> <li>Button</li> </ul> |                            |
| 6 | 🗆 bi             | nExit      |        |       |                         |                  | Selanjutnya                | ×                          |
| 錢 | btnNext     Logo |            |        |       |                         | Font Abril Fat   | face 🗸                     |                            |
|   | Add Compon       | ents       | +      |       | A TOTAL STORE           |                  | Text Color #FFF            | FFF 👻                      |
|   | Search           |            | Q      | × 1   | USM                     | 1                | Essentials B I             |                            |
|   | ▼ Basic          |            |        |       | Selanjutnya             |                  | Disabled                   |                            |
|   | Button           | •<br>Label | image  |       | Keluar                  |                  |                            | "iOS only<br>"Android only |
|   |                  |            |        |       |                         |                  | ▼ Layout                   |                            |
|   | Text Input       | Group      | Layout |       |                         |                  | X 32 × Y                   | 308 ×                      |
| ð | ▼ Data           |            |        |       |                         |                  | W 311 A                    | 49 ^                       |

Gambar 1.17: Mengubah Komponen Button

18. Untuk penghias akhir, berikan **footer** di bawahnya dengan **Label** dengan font berukuran kecil dan warna abu-abu. Isi teks lihat contoh:

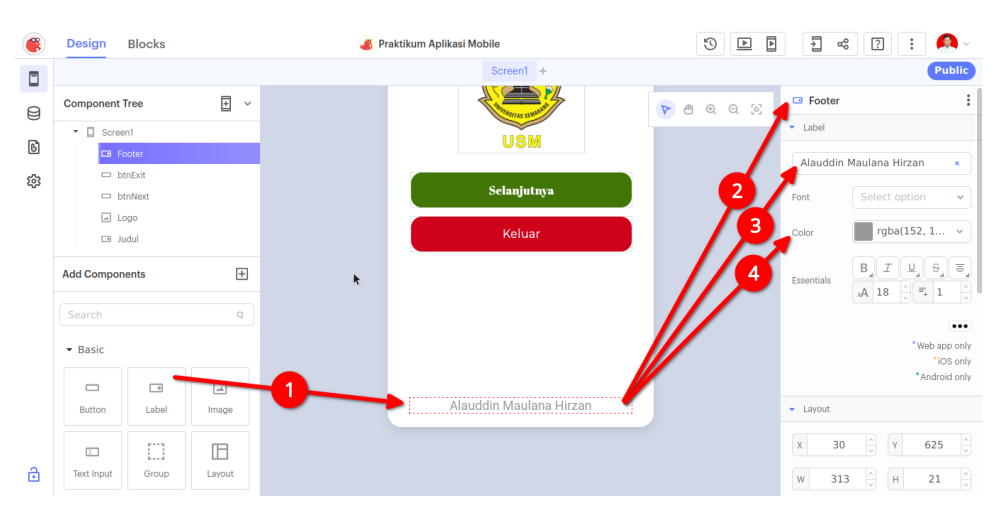

Gambar 1.18: Footer Aplikasi dengan Label

## Bab 2

## Praktikum 2

#### 2.1 Navigasi Halaman

Di bagian ini mahasiswa diajarkan bagaimana membuat navigasi antar layar dengan menggunakan **Thunkable**. Mahasiswa diwajibkan menyelesaikan **Praktikum 1**, sebelum melanjutkan **Praktikum 2**.

#### 2.2 Tutorial

1. Buka kembali proyek yang sudah dibuat sebelumnya.

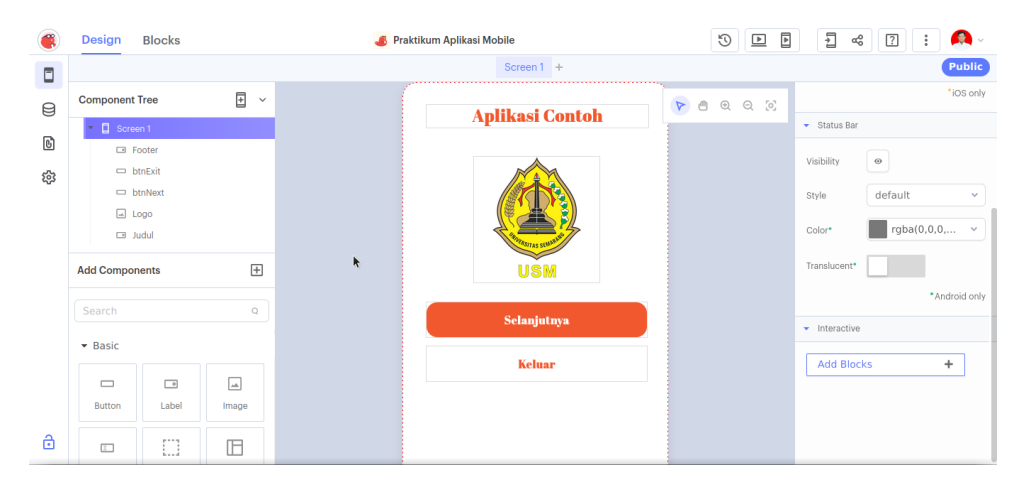

Gambar 2.1: Membuka Proyek Sebelumnya

2. Ubah Komponen Screen 1 dengan nama baru Home atau Rumah dengan menekan tombol kecil di samping komponen. Lalu tekan Enter

| ۲ | Design Blocks      | 💰 Praktikum Aplikasi Mobile | S 🕨 🖡 🧠 ? 🗄 🤌 -                 |
|---|--------------------|-----------------------------|---------------------------------|
|   |                    | Rumah +                     | Public                          |
| A | Component Tree     |                             | 10S only                        |
| 9 | - 🛙 Rumah          | Aplikasi Contoh             | ▼ Status Bar                    |
| 6 | I Fot 2            |                             | Visibility                      |
| 錢 | D btnExit          |                             |                                 |
|   | □ btnNext          |                             | Style default ~                 |
|   | udul               |                             | Color* rgba(0,0,0, >            |
|   |                    | WIRKING STUM                |                                 |
|   | Add Components +   | USM                         | Translucent*                    |
|   | Search Q           |                             | *Android only                   |
|   |                    | Selanjutnya                 | <ul> <li>Interactive</li> </ul> |
|   | ▼ Basic            | Kaluar                      | Add Blocks                      |
|   |                    | Ксна                        | Add blocks T                    |
|   | Button Label Image |                             |                                 |
| д |                    |                             |                                 |
|   |                    |                             |                                 |

Gambar 2.2: Mengubah Layar Awal

3. Tambahkan Layar Baru dengan melakukan klik Icon yang ada di sebelah kanan tulisan Component Tree.

| ()       | Design Bl 1                                 |                   | 🍊 Praktikum Aplikasi Mobile | 4 4       | -1 « ? : 🔍 ·                   |
|----------|---------------------------------------------|-------------------|-----------------------------|-----------|--------------------------------|
|          |                                             | Create New Screen | Rumah Screen1 +             |           | Public                         |
| ₿        | Component Tree                              | E ~               |                             | ▶ ● @ @ Ø | *iOS only                      |
| ៤        | 🔻 🔲 Rumah                                   | u pit             |                             |           | <ul> <li>Status Bar</li> </ul> |
| <u>د</u> | <ul> <li>Footer</li> <li>btnExit</li> </ul> |                   |                             |           | Visibility 🛛 🐵                 |
| 422      | 🗢 btnNext                                   |                   |                             |           | Style default 🗸                |
|          | 2 Logo                                      |                   |                             |           | Color* rgba(0,0,0, v           |
|          | Screen1                                     |                   |                             |           | Translucent*                   |
|          | Add Components                              | +                 |                             |           | *Android only                  |
|          | Search                                      | Q                 |                             |           | ▼ Interactive                  |
|          | - Basic                                     |                   |                             |           | Add Blocks +                   |
|          | - •                                         |                   |                             |           |                                |
| ð        | Button Labe                                 | el Image          |                             |           |                                |

Gambar 2.3: Menambahkan Layar Baru

#### 4. Ubah Layar Baru tersebut menjadi Tentang Kami

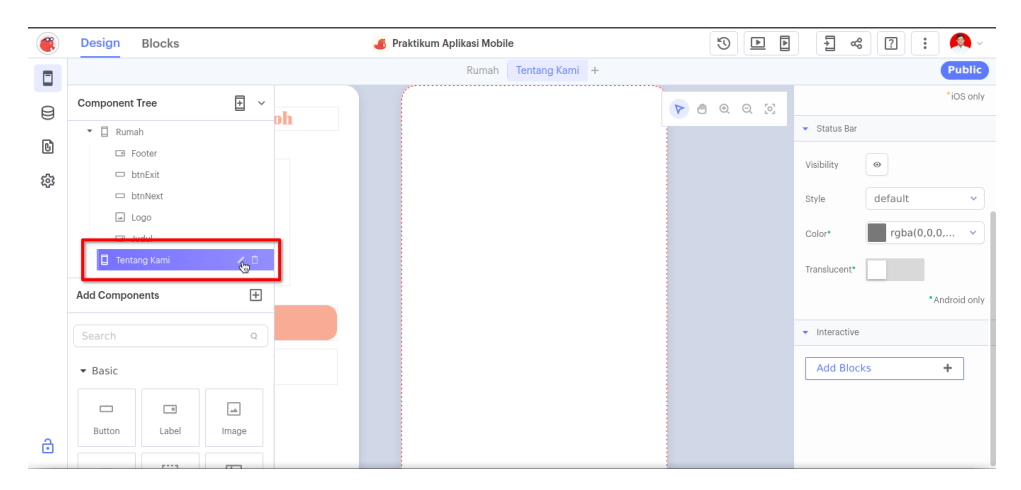

Gambar 2.4: Mengubah Nama Layar

5. Masukkan komponen-komponen seperti 1 Label untuk Judul, 1 Image untuk Logo FTIK, dan 1 Label untuk Deskripsi. Lihat Contoh: Gunakan Link: https://ftik.usm.ac.id/wp-content/uploads/2022/12/Favicon-FTIK-USM. png

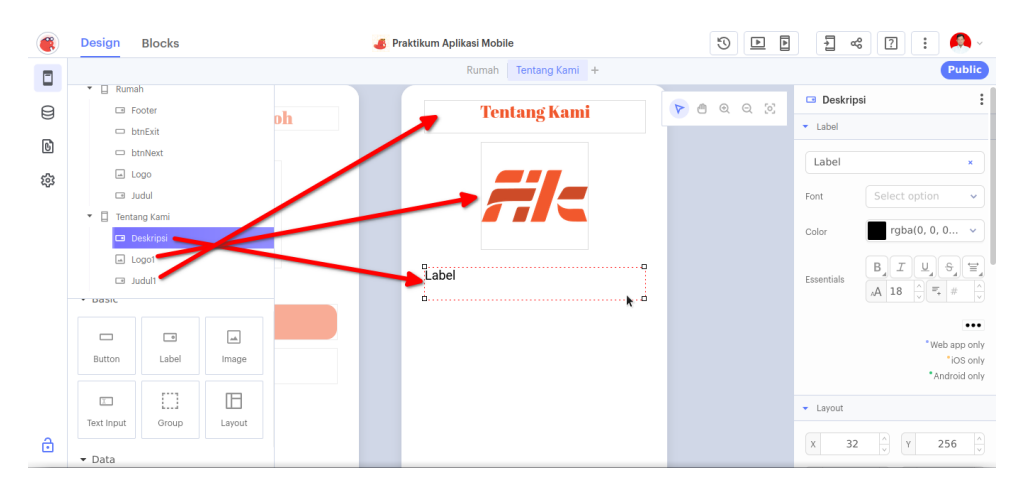

Gambar 2.5: Tampilan Layar Kedua

6. Agar komponen Label terakhir dapat digunakan untuk Teks Banyak, pertinggi Komponen Label, dan berikan jumlah baris di sisi kanan. Lihat Gambar:

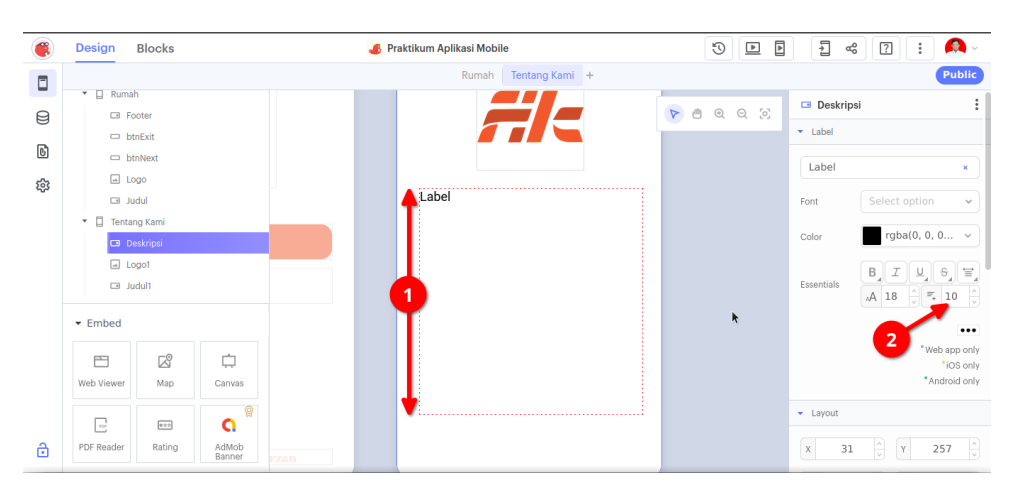

Gambar 2.6: Memodifikasi Label

7. Pastikan di bawah **Label** ada sisa untuk meletakkan dua tombol. Masukkan 2 **Button** tepat di bawah **Label Lebar** tersebut. Perhatikan Gambar dan ID masingmasing Tombol:

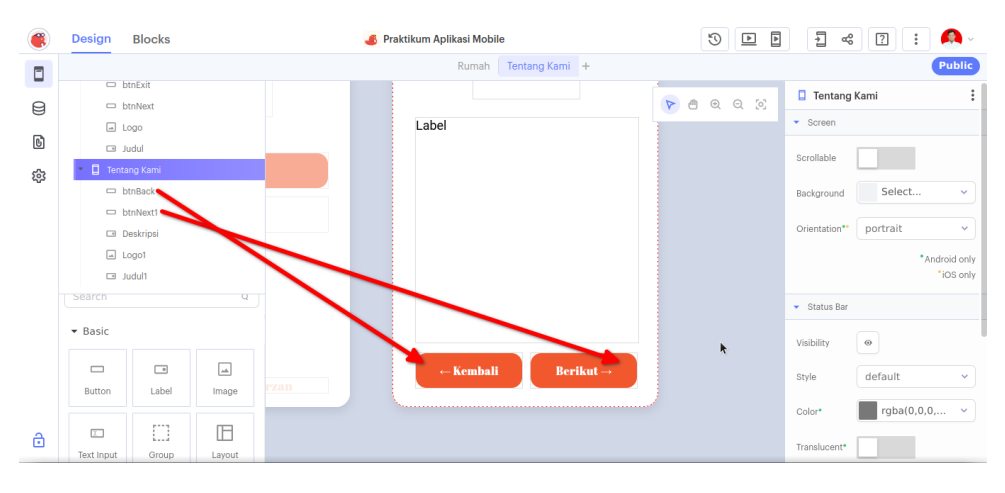

Gambar 2.7: Meletakkan 2 Tombol

8. Kemudian isi label dengan **Deskripsi Fakultas** dari FTIK. Label tidak menerima Enter dalam tulisan. Gunakan **Notepad** untuk merapikan tulisan. Lihat Gambar:

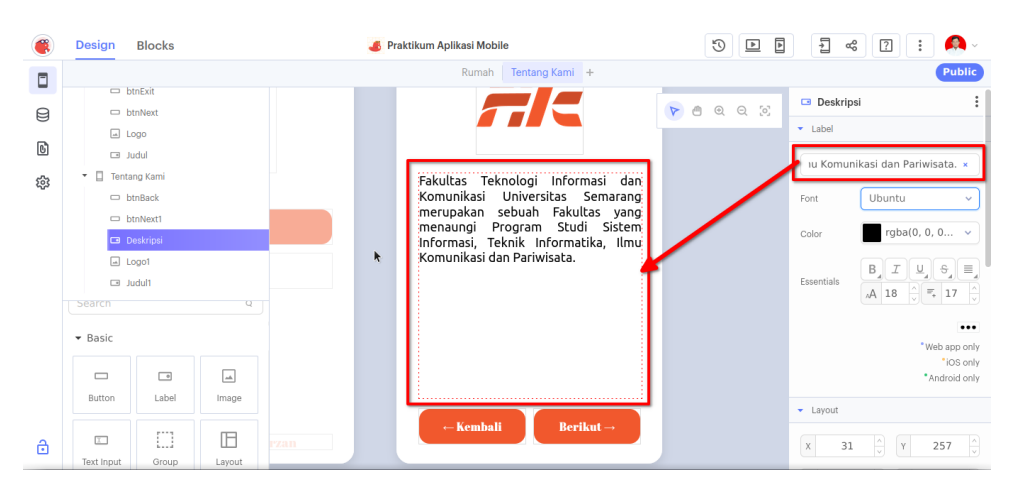

Gambar 2.8: Mengisi Deskripsi Fakultas

9. Tampilan sudah selesai. Maka langkah berikutnya adalah memberikan alur navigasi. Pastikan **Layar Pertama** sudah di klik atau dipilih terlebih dahulu. Di tahap ini mahasiswa masuk ke mode **Blocks** 

| Design Blocks                                                                                     | 💰 Praktikum Aplika | si Mobile      |                                       |
|---------------------------------------------------------------------------------------------------|--------------------|----------------|---------------------------------------|
| 1                                                                                                 | Rumah              | Tentang Kami 🕂 | Public                                |
| Ul components<br>Rumah<br>Footer<br>b th Exit<br>b th Next<br>Logo<br>Judul<br>Core               |                    |                |                                       |
| Control<br>Logic<br>Math<br>Text<br>Lists<br>Color<br>Device<br>Objects<br>Variables<br>Functions | ×                  |                | • • • • • • • • • • • • • • • • • • • |
| App Features                                                                                      |                    |                |                                       |

Gambar 2.9: Membuka Mode Blocks

10. Untuk memberikan aksi ke **btnNext** milik **Home** atau **Rumah**. Klik-dan-Tarik **btnNext**, pilih **Blok Kuning** dengan tulisan **When btnNext Click do** ke **Kan-vas** 

| Contraction Blocks                                                                                                    | s | 🧉 Praktikum Aplikasi Mobile                                       |            | ag 👔 🚦 🔍 v |
|----------------------------------------------------------------------------------------------------|---|-------------------------------------------------------------------|------------|------------|
|                                                                                                    | 2 | Rumah Tentang Kami +                                              |            | Public     |
| Ul components   Ul components  Ul components  Ul co | ^ | when btnNext Click do                                             | do Click a | ×          |
| Core<br>Control<br>Logic<br>Math<br>Text<br>Lists                                                                                                    | ^ | when btnNexts Touch Downs<br>do<br>when btnNexts Touch Up a<br>do |            | ки<br>(Ф)  |
| Color<br>Device<br>Objects<br>Variables                                                                                                    |   | set binNext * 's Text * to 1 4 Button **                          |            | (†)<br>()  |
| Functions App Features                                                                                                    | ^ | set btnNext v 's Text Color v to                                  |            |            |

Gambar 2.10: Menarik Blok Klik btnNext

11. Untuk bisa berpindah ke Laman Tentang Kami, gunakan Kategori Control dengan Blok navigate to. Lihat Gambar:

| Design Blocks                                                                                     | 💰 Praktikum Aplikasi Mobile | · 🔝 E 🗧 E          |
|---------------------------------------------------------------------------------------------------|-----------------------------|--------------------|
|                                                                                                   | Rumah Tentang Kami +        | Public             |
| Ul components                                                                                     | 2 of if t<br>do             | Travigate to Rumah |
| Core                                                                                              | A do                        |                    |
| Control<br>Logic<br>Math<br>Text<br>Lists<br>Color<br>Device<br>Objects<br>Variables<br>Functions | else 1<br>wait 1 seconds    | **<br>(*)<br>(-)   |
| App Features                                                                                      |                             |                    |

Gambar 2.11: Menarik Blok Navigasi

12. Langkah terakhir adalah mencocokkan kedua potongan tersebut menjadi satu bagian. Lihat Gambar:

| Design Bloc                                                                                                    | ks        | 💰 Praktikum Aplika   | asi Mobile     | Þ | 4 | aç | ? | : 🙆 -              |
|----------------------------------------------------------------------------------------------------|-----------|----------------------|----------------|---|---|----|---|--------------------|
|                                                                                                    |           | Rumah                | Tentang Kami + |   |   |    |   | Public             |
| Ul components Ul components Growthead Structure Ul components Ul components Ul compone | A with do | en btnNext 3 Click 3 |                |   |   |    |   |                    |
| Core Core Concol Logic Math Text Lists Color Device Objects Variables Functions                                                                                                    | ^         |                      |                |   |   |    |   | ж ж<br>м Ф (+) (-) |
| App Features                                                                                                    | ^         |                      |                |   |   |    |   |                    |

Gambar 2.12: Menyatukan Potongan Blok

#### 13. Ubah arah navigasi dari ${\bf Rumah}$ ke ${\bf Tentang}$ Kami

| Design Blo                                                                                                 | ocks | 💰 Praktikum Aplikasi Mobile | · 🐥 : ? » : « -                |
|----------------------------------------------------------------------------------------------------|------|-----------------------------|--------------------------------|
|                                                                                                    |      | Rumah   Tentang Kami +      | Public                         |
| Ul components  Ul components  Rumah  Footer  btnExit  btnExit  Logo Judul                                  | ^    | when <b>btnNext Click</b>   |                                |
| Corre<br>Control<br>Logic<br>Math<br>Text<br>Lists<br>Color<br>Device<br>Objects<br>Variables<br>Functions | ^    | k                           | кя<br>ж э<br>(•)<br>(•)<br>(•) |
| App Features                                                                                               | ^    |                             |                                |

Gambar 2.13: Mengubah Arah Navigasi

- Design Blocks 💰 Praktikum Aplikasi Mobile Rumah Tentan UI components Preview in a new window 🖸 100% - Display at fu ■ Rumah
   ■ Footer btnExit
   btnNext Aplikasi Contoh Logic Math Text Lists Objec Keluar R Speech
- 14. Tes aplikasi dengan menekan Computer Play di bagian atas. Bukan Phone Play

Gambar 2.14: Menguji Aplikasi

15. Jika sudah klik **Back to Editing** untuk kembali ke mode semula.

| ۲                                        | Design                                                  | Blocks | 💰 Praktikum Apli          | kasi Mobile                     | ▶ F ≪ [                   | 2 👔 🙆 -         |
|------------------------------------------|---------------------------------------------------------|--------|---------------------------|---------------------------------|---------------------------|-----------------|
|                                          |                                                         |        | Ruma                      | h Tentang Kami +                |                           | Public          |
| UI com                                   | Rumah<br>Rumah<br>Footer<br>btnExit<br>btnNext<br>Logo  | ^      | Preview in a new window E | Preview options Aplikasi Contoh | 100% - Display at fu \vee | Back to editing |
| Core<br>Cor<br>Log<br>Mat<br>Tex<br>List | ntrol<br>lic<br>:h<br>t<br>s<br>or                      | ^      |                           | USM                             |                           |                 |
| Dev<br>Obj<br>Var<br>Fun<br>App Fe       | rice<br>jects<br>jables<br>jections<br>eatures<br>peech | ~      |                           | Selanjutnya 🔶                   |                           |                 |

Gambar 2.15: Kembali ke Editing

16. Lakukan hal yang sama dengan tombol **btnBack** yang ada di **Tentang Kami**. Pastikan **Tentang Kami** sudah dipilih sebelum masuk mode **Blocks** 

| Design Blocks                                                                                     | 🂰 Praktikum Aplikasi Mobile | • • • • • • • • • •           |
|---------------------------------------------------------------------------------------------------|-----------------------------|-------------------------------|
|                                                                                                   | Rumah Tentang Kami +        | Public                        |
| Ul components                                                                                     | when btnBack Click          |                               |
| Core ^                                                                                            | k                           |                               |
| Control<br>Logic<br>Math<br>Text<br>Lists<br>Color<br>Device<br>Objects<br>Variables<br>Functions |                             | кя<br>ым<br>(•)<br>(•)<br>(•) |
| App Features                                                                                      |                             |                               |

Gambar 2.16: Navigasi Mundur

## Bab 3

## Praktikum 3

#### 3.1 Konten Tambahan

Di bagian ini mahasiswa diajarkan menambahkan konten tambahan beserta navigasinya menggunakan **Thunkable**. Mahasiswa diwajibkan menyelesaikan **Praktikum 2**, sebelum melanjutkan **Praktikum 3**.

#### 3.2 Tutorial

1. Buka kembali Thunkable, lalu buka projek sebelumnya.

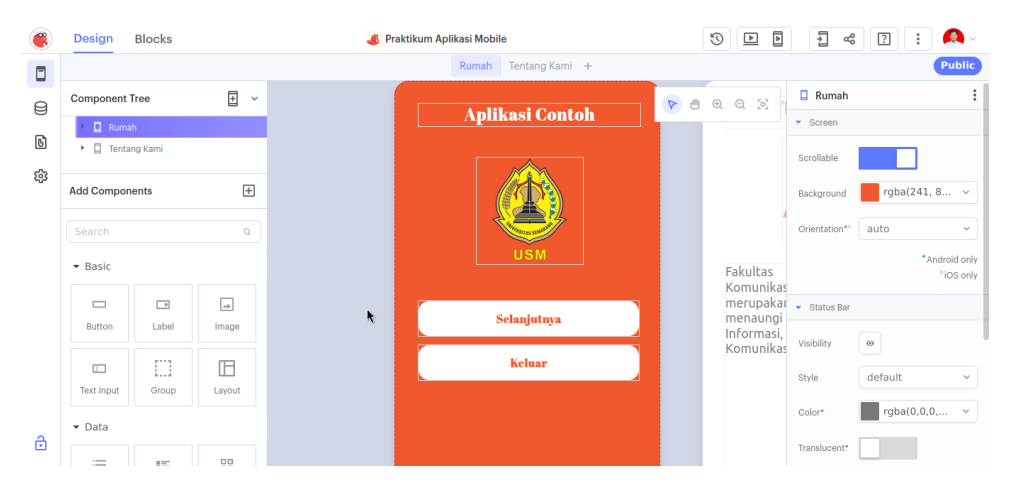

Gambar 3.1: Buka Projek

2. Buat **Empat** halaman berikutnya dengan nama  $\mathbf{P}\_\mathbf{SI}, \mathbf{P}\_\mathbf{TI}, \mathbf{P}\_\mathbf{IK}, \operatorname{dan} \mathbf{P}\_\mathbf{Par}$ 

| ۲   | Design Blocks        | 💰 Praktikum Aplikasi Mobile                | 3 |       |                            |
|-----|----------------------|--------------------------------------------|---|-------|----------------------------|
|     |                      | Rumah   Tentang Kami   P_SI   P_IK   P_Par | + |       | Public                     |
| ß   | Component Tree 🛛 🛨 🗸 | ,                                          |   | ଭର୍ତ୍ | □ P_SI :                   |
| 0   | 🕨 🔲 Rumah            |                                            |   |       | <ul> <li>Screen</li> </ul> |
| 6   | entang Kami          |                                            |   |       | Scrollable                 |
| £63 | □ P_TI               | nasi dan<br>Semarang                       |   |       | Background Select ~        |
|     | □ P_IK<br>□ P_Par    | tas yang<br>G Sistem                       |   |       | Orientation** portrait ~   |
|     | Add Components +     | lika, Ilmu                                 |   |       | *Android only<br>"iOS only |
|     | Search Q             |                                            |   |       | ▼ Status Bar               |
|     | ▼ Basic              |                                            |   |       | Visibility                 |
|     |                      |                                            |   |       | Style default 👻            |
|     | Button Label Image   |                                            |   |       | Color* rgba(0,0,0, ~       |
| ð   |                      | ikut →                                     |   |       | Translucent*               |

Gambar 3.2: Buat Halaman Baru

- 3. Dimulai dari halaman **P\_SI**, masukkan komponen berikut: (Isi dapat dicek di ftik.usm.ac.id)
  - (a) Label (Judul)
  - (b) Label (Visi)
  - (c) Label (Isi Visi)
  - (d) Label (Misi)
  - (e) Label (Isi Misi)
  - (f) Button (Teknik Informatika)  $\rightarrow$  ID: **ProdiTI**
  - (g) Button (Kembali)  $\rightarrow$  ID: **btnKembali**

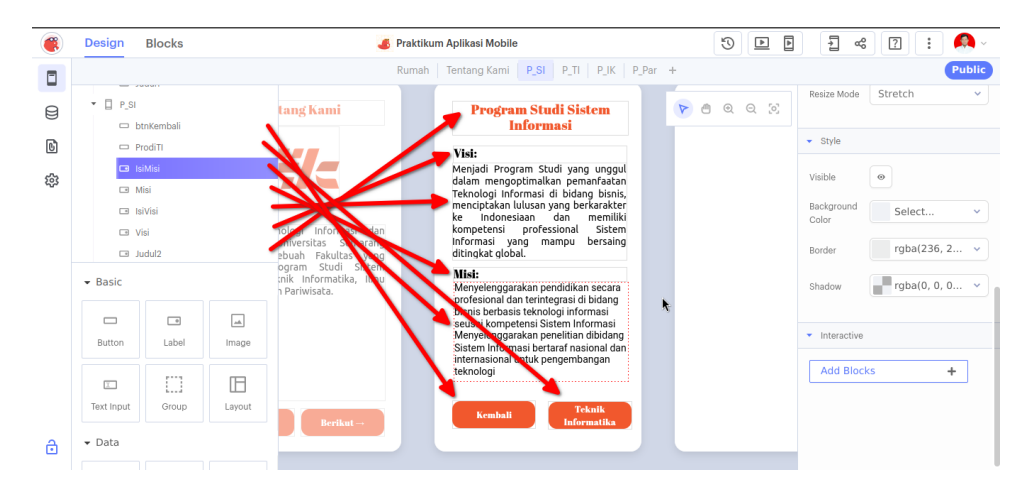

Gambar 3.3: Komponen Halaman P\_SI

- 4. Lanjutkan dengan halaman  ${\bf P}_{-}{\bf TI}$  dengan komponen sebagai berkut (Sama dengan sebelum):
  - (a) Label (Judul)
  - (b) Label (Visi)

- (c) Label (Isi Visi)
- (d) Label (Misi)
- (e) Label (Isi Misi)
- (f) Button (Ilmu Komunikasi)  $\rightarrow$  ID: **ProdiIK**
- (g) Button (Kembali)  $\rightarrow$  ID: **btnKembali**

| ۲        | Design Blocks               | 💰 Praktikum Aplikasi Mobile                                                                                                    | 3       | 1 eg 🛛 🔢 🙈 -                                            |
|----------|-----------------------------|----------------------------------------------------------------------------------------------------|---------|---------------------------------------------------------|
|          |                             | Rumah   Tentang Kami   P_SI   P_TI   P_IK   P_Par +                                                                                                    |         | Public                                                  |
| Ø        | 🗢 ProdilK                   |                                                                                                    | e e e z | - ProdilK                                               |
| B        | □ btnkemballi<br>□ IsiMisi1 | Program Studi Sistem Program Studi Teknik<br>Informasi Informatika                                                                                                    |         | ▼ Button                                                |
| 6        | 🗆 Misi1                     | Visi:<br>Visi:<br>Visi:<br>Meniadi Program Studi bereputasi di                                                                                                    |         | Ilmu Komunikasi ×                                       |
| <b>1</b> | IsiVisi1                    | Renner volgen eine stellig bisnis,<br>henner volgen eine stellig bisnis,<br>henner volgen eine stellige bisnis,<br>henner volgen eine stellige bisnis,<br>henner volgen |         | Font Abril Fatface 🗸                                    |
|          | I Judul3                    | konstetensi kotekionan sistem serta pengembangan sumber daya<br>anformasi yang manih, bensi insani yang profesional, beradab dan<br>ditingkat dobal. berkelndonesiaan.                                                                                                    |         | Text Color #FFFFFF v                                    |
|          | □ P_IK                      | Misi:<br>Menyelenggarakan pendukan secar Menjalin kemitraan dengan berbagai                                                                                                    |         |                                                         |
|          | Add Components +            | protesional dan terintegrasi bidang<br>binis betrasis teknologi intramasi<br>seusai kompetensi Sistem Informasi<br>mitagiswa dan dosen untuk                                                                                                    |         | Essentials                                              |
|          | Search Q                    | menjerengganaan<br>dibiang Sistem Informasi bertara<br>nasional dan internasional untuk<br>pengembangan teknologi<br>berkompetering dan kenologi web,<br>mobile aspluta n dan jaringan                                                                                                    |         | Disabled                                                |
|          | ← Basic                     | - Kembali Teknik<br>Informatika - Kembali Ilmu Komunikasi                                                                                                    |         | <sup>*</sup> iOS only<br><sup>•</sup> Android only      |
|          | Button Label Image          |                                                                                                    |         | ✓ Layout                                                |
| ð        |                             | *                                                                                                    |         | X         209         A         Y         594         A |

Gambar 3.4: Komponen Halaman P\_TI

- 5. Lanjutkan dengan halaman  $\mathbf{P}\_\mathbf{IK}$  dengan komponen sebagai berkut (Sama dengan sebelum):
  - (a) Label (Judul)
  - (b) Label (Visi)
  - (c) Label (Isi Visi)
  - (d) Label (Misi)
  - (e) Label (Isi Misi)
  - (f) Button (Pariwisata)  $\rightarrow$  ID: **ProdiPar**
  - (g) Button (Kembali)  $\rightarrow$  ID: **btnKembali**

| ۲ | Design Blocks      | 🂰 Praktikum Aplikasi Mobile                                                                                                    | S 🖪 🖣 📲 🕄 🔅                |
|---|--------------------|----------------------------------------------------------------------------------------------------|----------------------------|
|   |                    | Rumah Tentang Kami P_SI P_TI P_IK P_Par                                                                                                    | + Public                   |
| - | 🗆 ProdiPar         |                                                                                                    | ▶ ● ● ○ ⊙ ⊡ Visi2 :        |
| 8 | btnKembali2        |                                                                                                    | ▼ Label                    |
| 6 | Misi2              |                                                                                                    | Visi                       |
| 錢 | □ IsiVisi2         | ram Sudi Teknik Program Studi Ilmu                                                                                                    |                            |
|   | 📼 Visi2 🗧          | Komunikasi                                                                                                    | Font Abril Fatface V       |
|   | 🖬 Judul4 🥌         | Menjadi Produm Svil Nephvil P                                                                                                    | Color rgba(0, 0, 0 🗸       |
|   | P_Par              | bidang Penganbana kay ka ka dan dapat mengikuti perkembangan<br>Perangkat Lun k, Shem ta                                                                                                    |                            |
|   | Add Components +   | Acemanant paingaismai associ cericina<br>serta pengematanana pumba daya<br>insani yang profesion beradah kin<br>berkeholonesiaan.                                                                   | Essentials                 |
|   | Search Q           | Misi:<br>Menjalin kemitraan dengan kerbagai<br>Menjalin kemitraan dengan kerbagai                                                                                                    |                            |
|   | ▼ Basic            | institusi dan industri di bidany eknik<br>informatika sebagai sarana krogi<br>mahasiswa dan dosen ulik berkarakkan penelitian<br>melakukan penelitian Penyelenggara<br>peningkalan kompetensi untuk | *Web app only<br>*IOS only |
|   |                    | menghasilkan lulusan yang<br>berkompetensi dalam teknologi web,<br>mphila anglirating dan jaringan                                                                                                  | - Android only             |
|   | Button Label Image | komputer                                                                                                    | ✓ Layout                   |
| ٥ |                    | - Kembali (Ilon Komonikari                                                                                                    |                            |

Gambar 3.5: Komponen Halaman P\_IK

- 6. Terakhir, lanjutkan dengan halaman **P\_Par** dengan komponen sebagai berkut (Sama dengan sebelum):
  - (a) Label (Judul)
  - (b) Label (Visi)
  - (c) Label (Isi Visi)
  - (d) Label (Misi)
  - (e) Label (Isi Misi)
  - (f) Button (Berikut)  $\rightarrow$  ID: **btnBerikut**
  - (g) Button (Kembali)  $\rightarrow$  ID: **btnKembali**

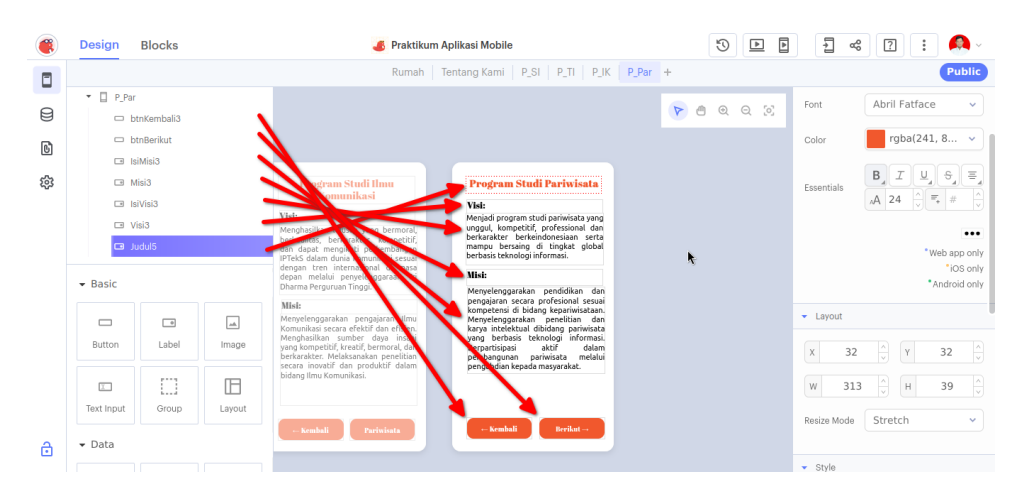

Gambar 3.6: Komponen Halaman P\_Par

7. Buka halaman **Tentang Kami**, dan masuk ke mode **Blocks**. Buatlah blok untuk tombol **btnNext** seperti berikut:

| 🛞 Design B                                                                                                 | Blocks | 💰 Praktikum Aplikasi Mobile               | • • • • • • • • • • • • |
|----------------------------------------------------------------------------------------------------|--------|-------------------------------------------|-------------------------|
|                                                                                                    |        | Rumah Tentang Kami P_SI P_TI P_IK P_Par + | Public                  |
| Ul components<br>Tentang Kami<br>btnBack<br>btnNext1<br>Deskripsi<br>Logo1<br>Judul1                       | ^      | when btnBack Click do navigate to t Rumah |                         |
| Corre<br>Control<br>Logic<br>Math<br>Text<br>Lists<br>Color<br>Device<br>Objects<br>Variables<br>Functions | ^      |                                           | кя<br>ы<br>(•)<br>(•)   |
| App reatures                                                                                               | Â      |                                           |                         |

Gambar 3.7: Blok Aksi btnNext Tentang Kami

8. Buka halaman **P\_SI**, dan masuk ke mode **Blocks**. Buatlah blok untuk tombol **btnKembali** dan **ProdiTI** seperti berikut:

| Design Blocks                                                                | 🍊 Praktikum Aplikasi Mobile                        | · 🐣 : [] 💝 E 🖪                                                                    |
|------------------------------------------------------------------------------|----------------------------------------------------|-----------------------------------------------------------------------------------|
|                                                                              | Rumah   Tentang Kami   P_SI   P_TI   P_IK          | P_Par + Public                                                                    |
| Ul components                                                                | when btrKemball Click do navigate to Tentang Kamil |                                                                                   |
| Core  Control Cojic Math Text Lists Color Device Objects Variables Functions |                                                    | κ #<br>****<br>*<br>•<br>•<br>•<br>•<br>•<br>•<br>•<br>•<br>•<br>•<br>•<br>•<br>• |

Gambar 3.8: Blok Aksi btnKembali dan ProdiTI

9. Buka halaman **P\_TI**, dan masuk ke mode **Blocks**. Buatlah blok untuk tombol **btnKembali** dan **ProdiIK** seperti berikut:

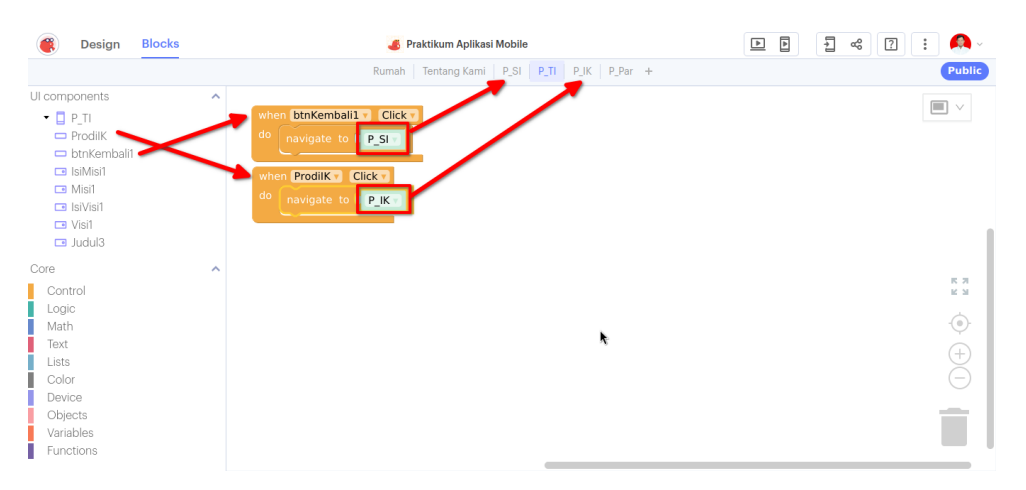

Gambar 3.9: Blok Aksi btnKembali dan ProdiIK

10. Buka halaman **P\_IK**, dan masuk ke mode **Blocks**. Buatlah blok untuk tombol **btnKembali** dan **ProdiPar** seperti berikut:

| Design Blocks                                                                                                    | oraktikum Aplikasi Mobile                                                                   | 🖻 🖪 📽 🕜 🗄 🗛 -                                            |
|----------------------------------------------------------------------------------------------------|---------------------------------------------------------------------------------------------|----------------------------------------------------------|
|                                                                                                    | Rumah   Tentang Kami   P_SI   P_TI   P_IK   P_Par +                                         | Public                                                   |
| UI components  Picki P JK  Nisil IstMisi2 IstMisi2 IstMis | when ProdiPar Click<br>do navigate to P_Par<br>when btnKembali2 Click<br>do navigate to P_T |                                                          |
| Core<br>Control<br>Logic<br>Math<br>Text<br>Lists<br>Color<br>Device<br>Objects<br>Variables<br>Functions                                                                                                    |                                                                                             | **<br>(*)<br>(*)<br>(*)<br>(*)<br>(*)<br>(*)<br>(*)<br>( |

Gambar 3.10: Blok Aksi btnKembali dan ProdiPar

11. Buka halaman **P\_Par**, dan masuk ke mode **Blocks**. Buatlah blok untuk tombol **btnKembali** seperti berikut:

| Design Blocks                                                                                                 | 🤞 Praktikum Aplikasi Mobile                         | 🕨 🖻 🚽 端 🕜 🗄 🔍 -                      |
|----------------------------------------------------------------------------------------------------|-----------------------------------------------------|--------------------------------------|
|                                                                                                    | Rumah   Tentang Kami   P_SI   P_TI   P_IK   P_Par + | Public                               |
| Ul components  P.Par DtmKembali3 DtmBerikut SIIsWisi3 SIIsWisi3 SIISVisi3 Visi3 SIISVisi3 SIISVisi3 SIIJudul5 | when btnKembali3 Click +<br>do navigate to P.K.     |                                      |
| Core  Control Logic Math Text Lists Color Device Objects Variables Functions                                  |                                                     | н ж<br>ж<br>(•)<br>(•)<br>(•)<br>(•) |

Gambar 3.11: Blok Aksi btnKembali

12. Uji Aplikasi untuk memastikan Flow Halaman sesuai

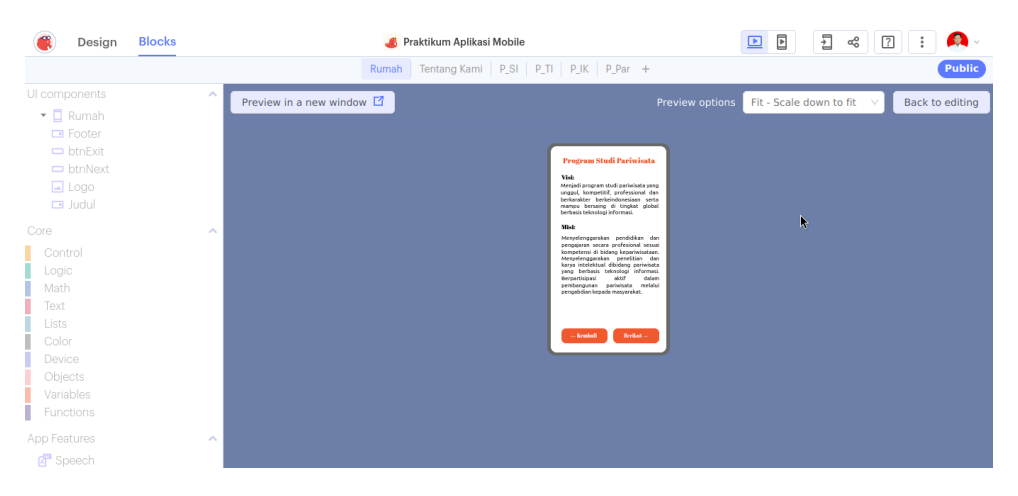

Gambar 3.12: Pengujian Desain